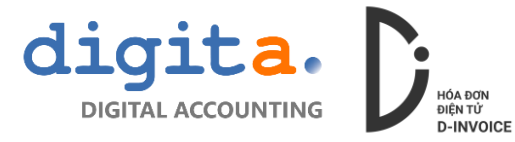

## HƯỚNG DẪN CÀI ĐẶT PHẦN MỀM CHỮ KÝ SỐ CHO NGƯỜI BÁN (Signer Client)

<u>Bước 1</u>: truy cập vào trang <u>https://d-invoice.vn/hotro/</u> và chọn tải về "Phần mềm ký số cho bên bán"

| <b>N</b>                   | DIGITAL INVOICE                                              |                              |                 |              |             | Search            |              |                |
|----------------------------|--------------------------------------------------------------|------------------------------|-----------------|--------------|-------------|-------------------|--------------|----------------|
| ν                          | Giải pháp hóa đơn điện tử hàng đầu Việt Nam                  | Trang chủ                    | Đăng nhập       | Tra cứu      | Sản phẩm    | Tin tức           | Hỗ trợ       | Liên           |
| Hỗ trợ                     |                                                              |                              |                 |              |             | You are here:     | DIGITAL INVO | DICE > Hỗ      |
| Tải về                     |                                                              |                              |                 |              |             |                   |              |                |
| Các ứng dụng               | i hỗ trợ sử dụng Hóa đơn điện tử Dia voice                   |                              |                 |              |             |                   |              |                |
| Phần mềm ký<br>Phần mềm ký | số cho bên bán                                               |                              |                 |              |             |                   |              |                |
| Tài liệu hướng             | j dẫn sử dụng                                                |                              |                 |              |             |                   |              |                |
| Durới đây là cí            | ác video hướng dẫn sử dụng Hóa đơn điện tử D-INVOICE, cần hố | trợ trực tiếp có thể liên hệ | với chung tôi d | qua số hotli | ne của Công | ty <b>028 730</b> | 3 2017 ho    | ặc <b>Zalo</b> |

Bước 2: giải nén file tải về và tiến hành chạy file setup.exe để cài đặt

| Name                   |                       | Date modified      | Туре               | Size     |
|------------------------|-----------------------|--------------------|--------------------|----------|
| 📴 BuyerSign_v1.0.3.zip |                       | 02/08/2019 4:46 PM | WinRAR ZIP archive | 1.905 KB |
| SignerClient_v2.4      | Open                  |                    | WinRAR ZIP archive | 4.595 KB |
| (200                   | Share with Zalo       |                    |                    |          |
|                        | Open with WinRAR      |                    |                    |          |
|                        | Extract files         |                    |                    |          |
|                        | Extract Here          |                    |                    |          |
|                        | Extract to SignerClie | nt_v2.4.3\         |                    |          |

| Name                     | Date modified Type             | Size       |
|--------------------------|--------------------------------|------------|
| 🛃 Application Files      | 26/07/2019 9:34 AM File folder |            |
| 🔊 setup.exe              | 0                              | 783 KB     |
| SignerClient.application | Run as administrator           | lanif 6 KB |
|                          | 🍅 Share with Zalo              |            |
|                          | Troubleshoot compatibility     |            |
|                          | Move to OneDrive               |            |

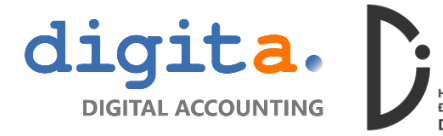

Sau khi cài đặt thành công thì có biểu tượng chương trình ở Program và ở thanh Taskbar

|   | SignerClient |  |
|---|--------------|--|
| - | Desktop app  |  |

Bước 3: khai báo kết nối đến tài khoản D-Invoice

Mở biểu tượng SignerClient ở Taskbar hoặc Program và nhấn biểu tượng dể bắt đầu khai báo kết nối

## 1) Phương thức mã hóa

- + Đối với Windows 7 trở về trước: MD5, SHA1
- + Đối với Windows 10: SHA256, SHA512
- 2) Host: https://truycap.d-invoice.vn
- 3) Người dùng: được cung cấp khi khởi tạo tài khoản
- 4) Mật khẩu: được cung cấp khi khởi tạo tài khoản
- 5) Mã bảo mật: điền mã bảo mật hiển thị dưới dạng hình ảnh

| ài đặt chung                               | Kết nối đồng bộ dữ liệu        |
|--------------------------------------------|--------------------------------|
| 🗹 Khởi động cùng Window                    | Db Type                        |
| 🔲 Mở hộp thoại khi khởi động               | None                           |
| 🗌 Luôn yêu cầu mật khẩu khi dùng chữ ký số | Server<br>-                    |
| Phương thức mã hóa: SHA256                 | <ul> <li>Nguời dùng</li> </ul> |
| Vui lòng chọn chữ ký số                    |                                |
|                                            | Mật khẩu                       |
| chộn chư kỳ số                             | Cơ sẽ đử liệu<br>dhname        |
| ài khoản                                   |                                |
| Host                                       | Kết nối                        |
| https://truycap.d-invoice.vn               |                                |
| Người dùng                                 |                                |
| DEMO                                       | -                              |
| Mat khau                                   |                                |
| 0246                                       | _                              |
| Mã bảo mật C                               |                                |
| Đăng nhập                                  |                                |
|                                            |                                |
|                                            |                                |

٠

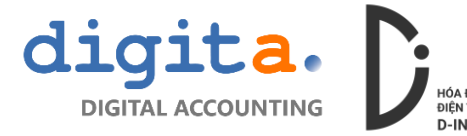

Khai báo thành công thì chương trình hiển thị thông báo

| 🙀 Chữ ký số –                                       | _ |         | $\times$       |
|-----------------------------------------------------|---|---------|----------------|
| <b>*</b> C                                          |   |         | =              |
| Đã kết nối đến https://truycap.d-invoice.vn         |   |         | $\uparrow$     |
|                                                     |   |         |                |
|                                                     |   |         |                |
|                                                     |   |         |                |
|                                                     |   |         |                |
|                                                     |   |         |                |
|                                                     |   |         |                |
|                                                     |   |         |                |
|                                                     |   |         |                |
| Dã kết nối với máy chủ https://truycap.d-invoice.vn |   | Version | ↓<br>: 2.4.3.0 |

## Bước 4: chọn chữ ký số

Nhấn nút chọn chữ ký số, chương trình sẽ liệt kê ra các Chữ ký số đã liên kết với máy tính (Lưu ý cài đặt phần mềm chữ ký số của Nhà cung cấp Chữ ký số trước khi khai báo)

| ài đặt chung                                                                 | Kết nối đồng bộ dữ liệu                                                                                         |
|------------------------------------------------------------------------------|----------------------------------------------------------------------------------------------------|
| ✓ Khởi động cùng Window                                                      | Db Type<br>None                                                                                                 |
| Mở hộp thoại khi khởi động                                                   |                                                                                                    |
| Luôn yêu cầu mật khẩu khi dùng chữ ký số                                     | Server                                                                                                    |
| Phương thức mã hóa: SHA256<br>Đã kết nối với chứng thư "CÔNG TY TNHH DIGITA" | Người dùng                                                                                                    |
| Chọn chữ ký số                                                               | Một khấu                                                                                                    |
|                                                                              | Cơ sở dữ liệu                                                                                                   |
| ài khoản                                                                     | Windows Security ×                                                                                              |
| Host<br>https://truycap.d-invoice.vn                                         | Chọn chứng chỉ                                                                                                  |
| Người dùng<br>DEMO                                                           | Chọn một chứng chỉ trong danh sách dùng để ký số                                                                |
| Mật khẩu                                                                     |                                                                                                    |
| STREES IN MERCINE                                                            | The second second second second second second second second second second second second second second second se |
| 5816                                                                         | mark and a property and a spectrum                                                                              |
| an manager and an addition man                                               | Click here to view certificate properties                                                                       |
| Mã bảo mật                                                                   | More choices                                                                                                    |
| Đăng nhập                                                                    | OK Cancel                                                                                                    |
|                                                                              |                                                                                                    |
|                                                                              |                                                                                                    |

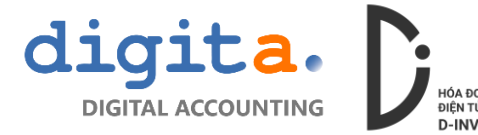

Nếu không thấy hiện thị chữ ký số mong muốn có thể nhấn "More choices" để hiện danh sách đầy đủ của Chữ ký số, sau khi chọn xong nhấn OK để xác nhận

Một cửa sổ hiện liên yêu cầu nhập mã PIN của token Chữ ký số:

| Nhập mật khẩu |       |
|---------------|-------|
| CHẤP NHẬN     | THOÁT |

Sau khi kết nối thành công chương trình sẽ hiển thị thông báo

| 💐 Chữ ký số —                                                                                |        | ×           |
|----------------------------------------------------------------------------------------------|--------|-------------|
| ¢ C                                                                                          |        | =           |
| Đã kết nối với chứng thư "CÔNG TY TNHH DIGITA"<br>Đã kết nổi đấn https://truwop.d.ipyoico.yp |        | Ť           |
| Da ket noi den https://truycap.d-invoice.vn                                                  |        |             |
|                                                                                              |        |             |
|                                                                                              |        |             |
|                                                                                              |        |             |
|                                                                                              |        |             |
|                                                                                              |        |             |
|                                                                                              |        |             |
|                                                                                              |        |             |
|                                                                                              |        |             |
|                                                                                              |        |             |
|                                                                                              |        | 4           |
| 💿 Đã kết nối với máy chủ https://truycap.d-invoice.vn                                        | Versio | on: 2.4.3.0 |

**Bước 5**: tiến hành truy cập website: <u>https://truycap.d-invoice.vn</u> để sử dụng phần mềm